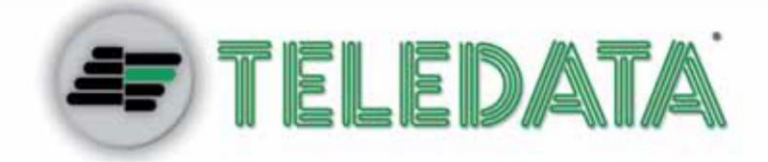

# **IPGUARDSD16M** DVR PROFESSIONALE IBRIDO REALTIME

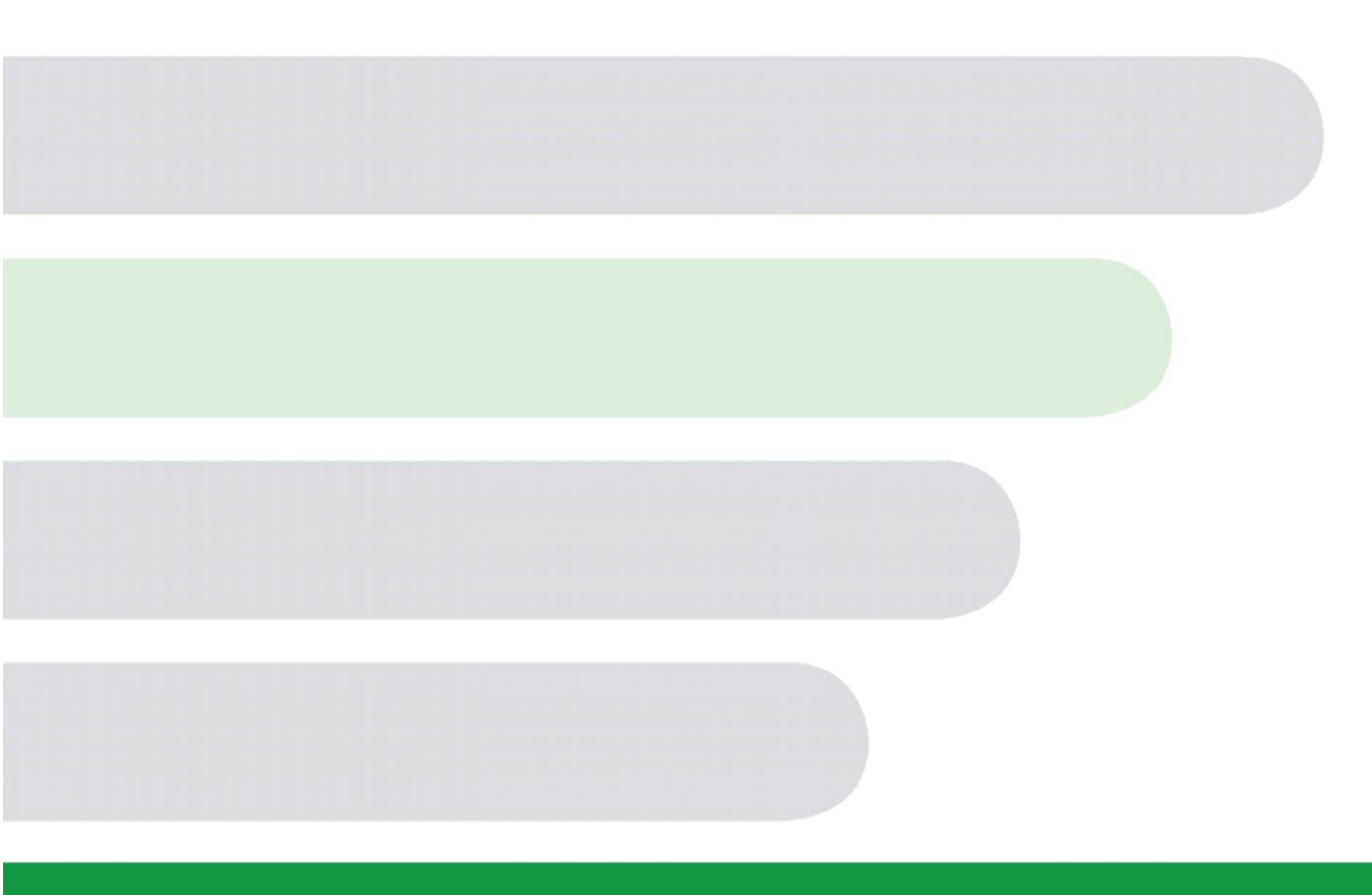

LEGENDA E GUIDA RAPIDA

VER. 1.0.0-2014 ITA

#### Proprietà delle informazioni

© COPYRIGHT 2014, Teledata s.r.l.

Tutti i diritti sono riservati.

Qualsiasi distribuzione, modifica o riproduzione di parti o di tutto il documento è proibita a meno di autorizzazione scritta di Teledata s.r.l. ad eccezione delle seguenti azioni:

- Stampare il documento nella sua forma originale, in totale o parte di esso.
- Trasferire il documento su siti web o altri sistemi elettronici.
- Copiare il contenuto senza modificarlo e riportando Teledata s.r.l. come titolare del copyright.

NOTA: non è possibile quindi utilizzare il contenuto di questo documento per sviluppare altro contenuto secondo i vostri scopi commerciali, senza l'autorizzazione scritta di Teledata s.r.l.

Richieste di ulteriori copie di questo prodotto o di informazioni tecniche sullo stesso, devono essere indirizzate a:

Teledata s.r.l. 20132 Milano - Italy - Via G.M. Giulietti, 8 Tel.: +39 02 27 201 352 / +39 02 25 92 795 Fax: +39 02 25 93 704 E-mail: <u>info@teledata-i.com</u>

#### Dichiarazione di conformità

Questa apparecchiatura è stata sviluppata secondo i criteri di qualità, affidabilità e prestazioni adottati dalla Teledata.

L'installazione dell'apparecchiatura deve essere effettuata a regola d'arte, in accordo con le norme vigenti.

L'apparecchiatura IPGUARDSD16M è conforme ai requisiti delle seguenti direttive:

- EMC Directive (EMC) 2004/108/EC
- Low Voltage Directive (LVD) 2006/95/EC

# INDICE

| 1. | Informazioni generali  | 1 |
|----|------------------------|---|
|    |                        |   |
| 2. | Sicurezza e garanzie   | 2 |
| 3. | Note sulla privacy     | 3 |
| 4. | Gestione dell'apparato | 4 |
| 5. | Applicazione e scopo   | 5 |
|    |                        |   |

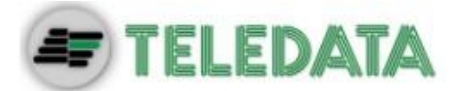

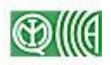

## 1. Informazioni generali

Questo manuale Manuale d'Installazione e Uso di IPGUARDSD16M.

- Versione 1.0
- Mese e anno di stampa: Gennaio 2014

Destinatari del Questo manuale è indirizzato alle seguenti figure: manuale Questo manuale è rivolto a tecnici già in possesso Tecnici delle conoscenze necessarie all'installazione di un installatori sistema di sorveglianza. Tra le competenze minime è richiesta la conoscenza delle caratteristiche tecniche dei cavi e dei morsetti da usare, e le modalità migliori per l'installazione dei dispositivi di acquisizione immagini. Amministratori Gli amministratori del sistema di sorveglianza sono tipicamente addetti alle attività di controllo e esportazione delle registrazioni. Se autorizzati possono modificare le configurazioni fatte in installazione.

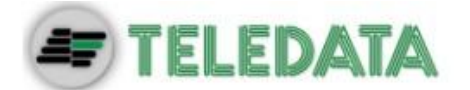

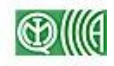

### 2. Sicurezza e garanzie

Norme di Le informazioni riportate in questa sezione del manuale hanno l'obiettivo di assicuraza che l'apparato sia correttamente installato e maneggiato. Si assume che chiunque abbia a che fare con l'apparato abbia familiarità con i contenuti di questo capitolo.

**Esclusioni di garanzia** Teledata non si assume alcuna responsabilità per danni diretti o indiretti a persone o cose conseguenti all'uso dell'apparecchiatura in condizioni diverse da quelle previste.

L'installazione di questa apparecchiatura deve essere eseguita da personale qualificato, in stretto accordo con le istruzioni descritte in questo manuale e nel pieno rispetto delle leggi locali, dei codici e dei regolamenti di sicurezza in vigore.

Questo prodotto è garantito contro eventuali difetti dei materiali e della lavorazione per un periodo di **24 mesi dalla data di collaudo**. La garanzia non copre difetti dovuti a:

- Uso improprio ed incuria.
- Danni provocati da agenti atmosferici.
- Atti vandalici.
- Usura dei materiali.

Teledata s.r.l. si riserva, a sua esclusiva discrezione il diritto di riparare o sostituire i prodotti ritenuti difettosi. La garanzia si considera decaduta quando il guasto è indotto da un uso improprio o da una procedura operativa non contemplata nel manuale di utilizzo. Per il dettaglio delle condizioni di garanzia fare riferimento alle condizioni d'acquisto e alle prescrizioni di garanzia consultabili sul sito <u>www.teledata-i.com</u>.

Supporto tecnico Questo manuale è stato redatto con particolare cura ed è destinato a personale qualificato. Nel caso abbiate domande o richieste tecniche speciali, il nostro personale è disponibile ad assistervi.

Invitate una mail o chiamateci, e verrete prontamente indirizzati alla persona in grado di rispondere a tutte le vostre domande e fornirvi assistenza.

Email assistenza: <u>laboratorio@teledata-i.com</u> Telefono assistenza: +39 0227201352 ( int.22) Fax assistenza: +39 022593704

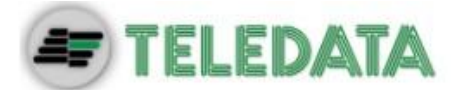

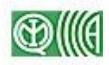

## 3. Note sulla privacy

#### Normative

In alcuni paesi sono presenti delle normative ben precise per l'acquisizione e la conservazione e trattamento dei dati personali, e IPGUARDSD16M rientra in questo contesto in quanto registra e conserva immagini e suoni.

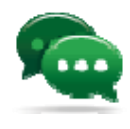

Si suggerisce di fare quindi riferimento a quanto indicato nei siti/documenti governativi del paese dove viene installata l'apparecchiatura per far sì che il suo uso non violi tali principi.

Gestione<br/>privacy con<br/>lpguardsd8mIPGUARDSD16M ha delle funzioni apposite per personalizzare il modo<br/>con cui questi dati possono essere registrati, conservati e consultati,<br/>proprio per garantire la protezione degli stessi, nei paesi dove è richiesto.

Conformità a Per l'Italia: IPGUARDSD16M è conforme al DLG 675/96 "Tutela delle normative persone e di altri soggetti rispetto al trattamento dei dati personali" e successivi emendamenti. In questa apparecchiatura le immagini non possono essere in alcun modo modificate.

Assunzione di Teledata non si assume alcuna responsabilità per l'uso scorretto dei responsabilità dati personali registrati.

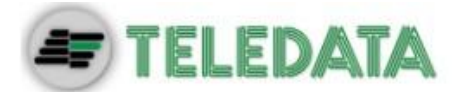

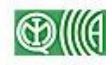

# 4. Gestione dell'apparato

| Trasporto                | Una volta che l'apparato è stato accuratamente imballato ed inscatolato,<br>durante il trasporto occorre adottare le precauzioni tipiche, ossia sistemare<br>e fissare il collo onde evitare ribaltamenti e cadute violenti che possano<br>danneggiare l'apparato e rispettare i limiti di temperatura. |
|--------------------------|----------------------------------------------------------------------------------------------------|
| Condizioni<br>ambientali | <ul> <li>Rispettare i limiti di temperatura:</li> <li>-10° / +55°C per immagazzinamento e trasporto.</li> <li>0° / +55°C per il funzionamento.</li> </ul>                                                                                                    |
| Disimballaggio           | Al ricevimento dell'apparato si proceda con cautela al disimballaggio, prestando attenzione al suo smaltimento secondo la normativa vigente riguardo allo smaltimento dei rifiuti.                                                                                                    |
| Sostituzione             | In caso di sostituzione dell'apparato obsoleto, procedere al suo<br>scollegamento e alla seguente connessione del nuovo dispositivo secondo<br>gli schemi di inserzione relativi.                                                                                                    |
|                          | Smaltire il vecchio dispositivo secondo la normativa vigente riguardo allo smaltimento dei rifiuti.                                                                                                    |
| Smaltimento              | Evitare la distruzione tramite incenerimento e lo smaltimento in corsi d'acqua. Il prodotto deve essere smaltito in maniera sicura.                                                                                                    |
|                          | Per ogni prodotto contenente batterie, si deve procedere ad una loro<br>accurata rimozione prima dello smaltimento, facendo attenzione ad evitare<br>corto circuiti. Per lo smaltimento delle batterie, seguire le norme vigenti.                                                                       |

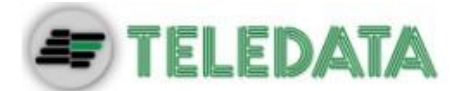

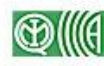

## 5. Applicazione e scopo

IPGUARDSD16M è un DVR (Digital Video Recorder) professionale che permette l'acquisizione di immagini video da telecamere composite e IP. Può essere inserito in una rete LAN o essere installato in modalità standalone

• Vista frontale

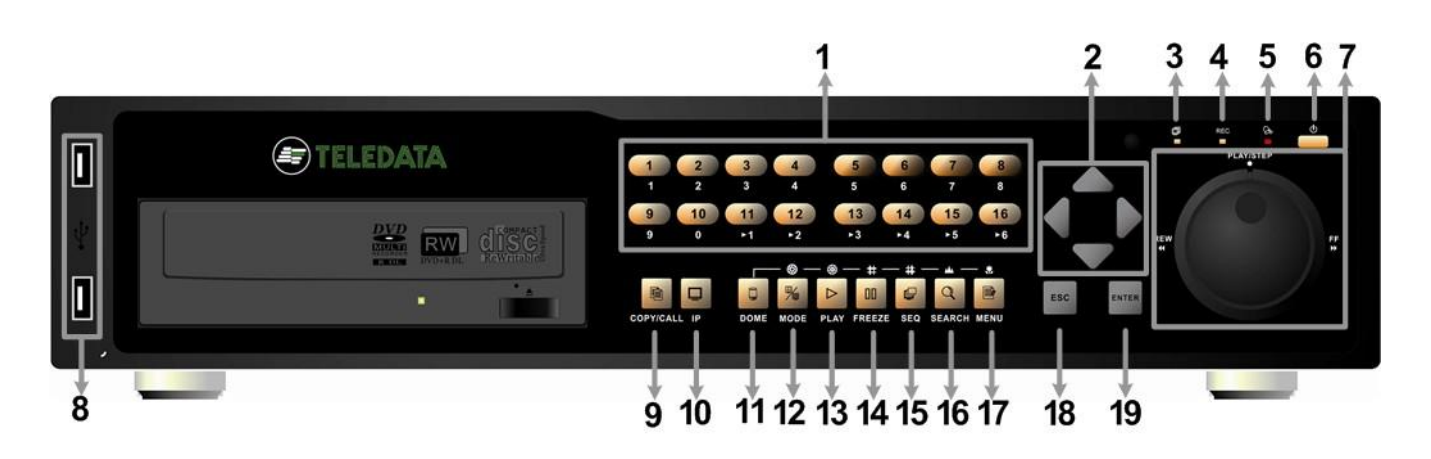

• Vista posteriore

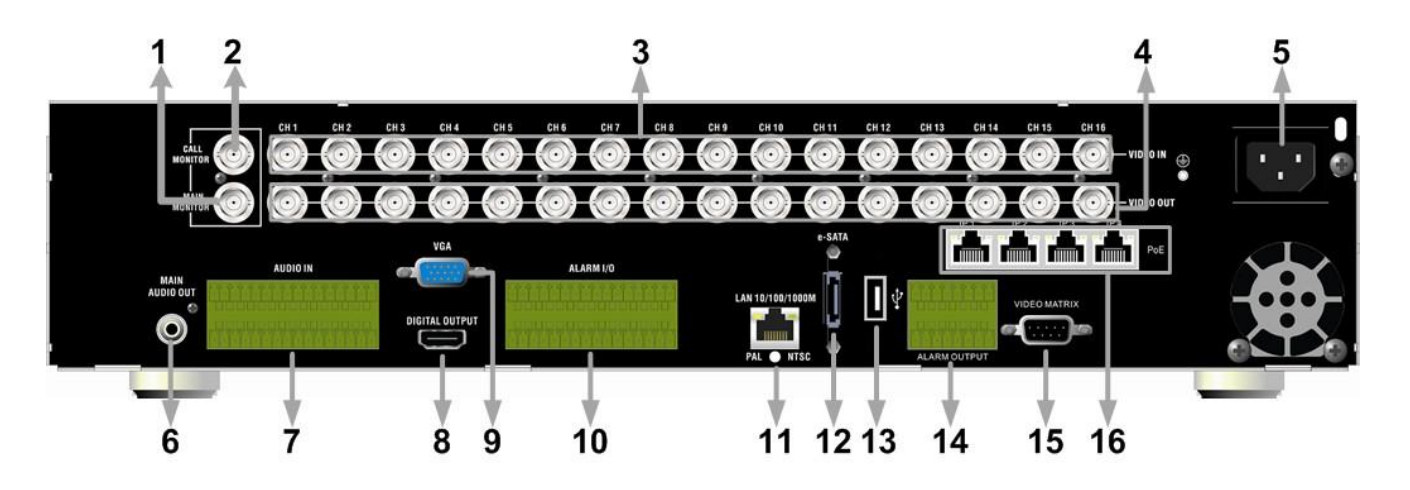

Acquisisce segnali video da telecamere locali e una seriale predisposta per il collegamento di telecamere Speed Dome. In uscita gestisce un monitor principale e più monitor di servizio.

Localmente può essere collegato a un sistema di supervisione o dispositivo di segnalazione per comunicare eventuali fault del sistema.

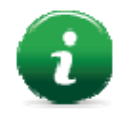

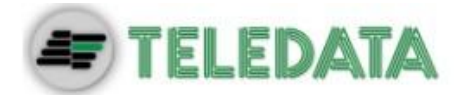

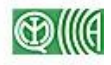

### Accessori in dotazione

- Mouse USB
- Cavo di alimentazione
- Telecomando
- Cavi sata supplementari
- Manuali d'installazione e d'uso
- Set due chiavi per la chiusura dello sportello (solo per versione a muro)

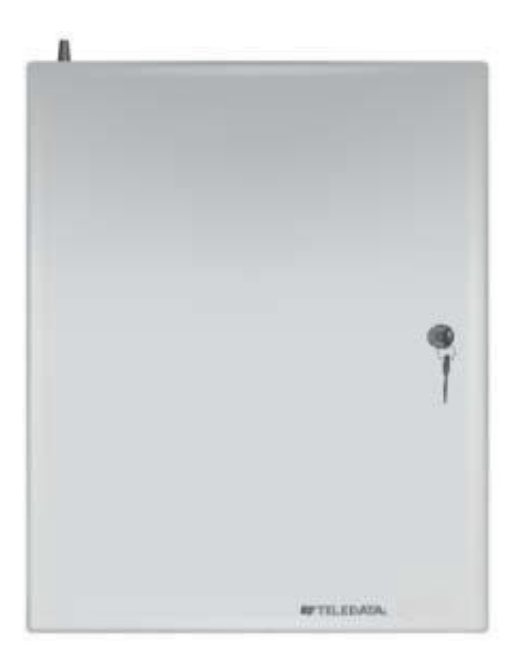

Versione armadio da muro

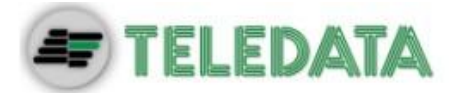

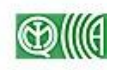

|                             | Legenda Preconfigurazioni attive nel DVR            |
|-----------------------------|-----------------------------------------------------|
| Utente Admin                | password: Cstx02014                                 |
| Utente Tecnico              | password: 1111                                      |
| Utenteremoto                | password: 3333                                      |
| Utente garantePrivacy       | password: 2222                                      |
| Riavvio automatico dvr ir   | a caso caduta rete 230v                             |
| Impostazione Vga 1024x      | 768                                                 |
| Auto log on 300sec          |                                                     |
| Videoloss per tutte le tele | ecamere - uscita rele' A                            |
| Segnalazione guasto Ha      | rd disk - uscita rele' B                            |
| Segnalazione mancanza       | rete 230v - uscita rele' C                          |
| Conservazione delle imm     | agini registrate 7gg                                |
| Risoluzione e frame rate    | visualizzazione remota: 8fps@CIF                    |
| Risoluzione e frame rate    | visualizzazione locale: 25fps@D1                    |
| Risoluzione e frame rate    | in registrazione : 12,5fps@D1 ( 25fps max. res. IP) |

|   | Livello permessi utente associati |          |   |              |          |
|---|-----------------------------------|----------|---|--------------|----------|
| • | admin                             | Livello8 | • | Tecnico      | Livello4 |
| • | GarantePrivacy                    | Livello8 | • | Utenteremoto | Livello8 |

|   | El                   | enco permessi c | onfi | gurati                     |          |
|---|----------------------|-----------------|------|----------------------------|----------|
| • | Playback/cerca       | Livello8        | •    | Impostazioni Telecamere    | Livello2 |
| • | Nascondi Telecamera  | Livello2        | •    | Impostazioni Registrazioni | Livello2 |
| • | Controllo Dome       | Disattiva       | •    | Configura sequenze         | Livello2 |
| • | Modalità Live        | Livello1        | •    | Configura eventi           | Livello2 |
| • | Call Control         | Disattiva       | •    | Imposta Database           | Livello2 |
| • | esportazione Dati    | Livello8        | •    | Configurazioni             | Livello8 |
| • | Accesso al Menu'     | Livello2        | •    | Aux setup                  | Livello2 |
| • | Sistema              | Livello8        | •    | Arresto                    | Livello8 |
| • | Impostazioni Monitor | Livello2        |      |                            |          |

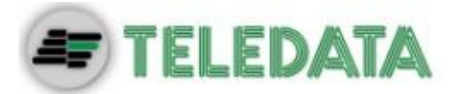

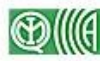

### Configurazioni aggiuntive DVR

Pin function uscite relè

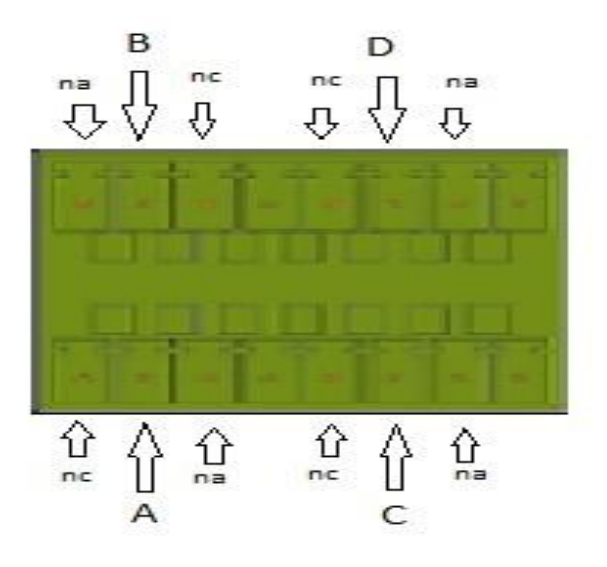

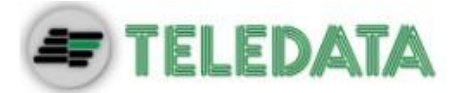

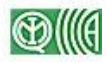

#### Modifica durata conservazione immagini registrate

• Menu' Registrazione

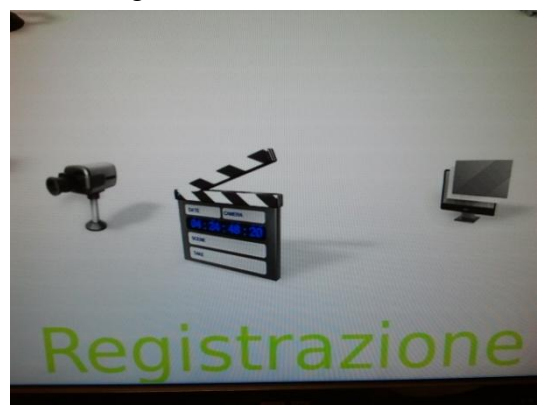

• Impostazioni vita filmati

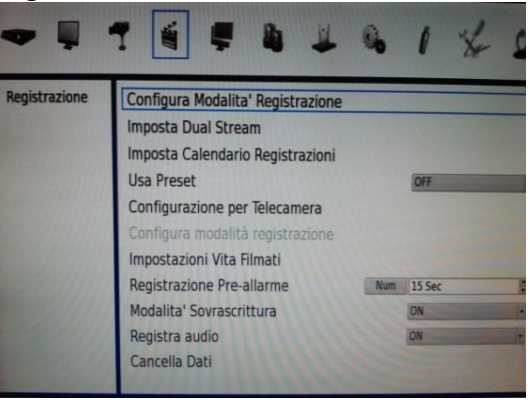

• Immettere nel campo vita dei filmati i giorni voluti [default 7gg]

#### Modifica password utenti GarantePrivacy - Tecnico - Utenteremoto

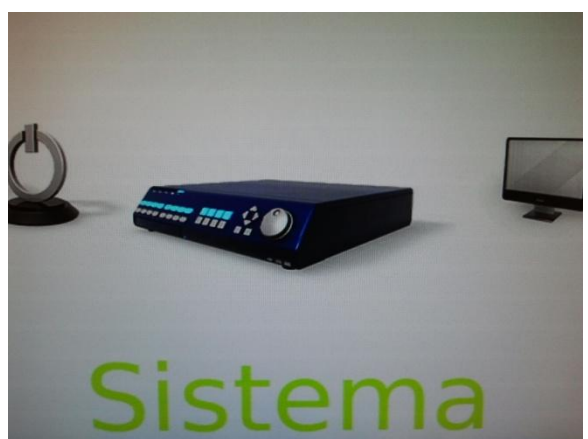

• Da utente amministratore andare su Menu' Sistema

#### • Gestione Utenti

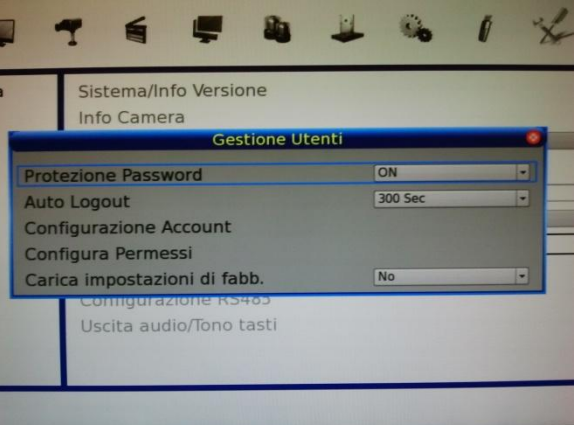

#### Configurazione Account

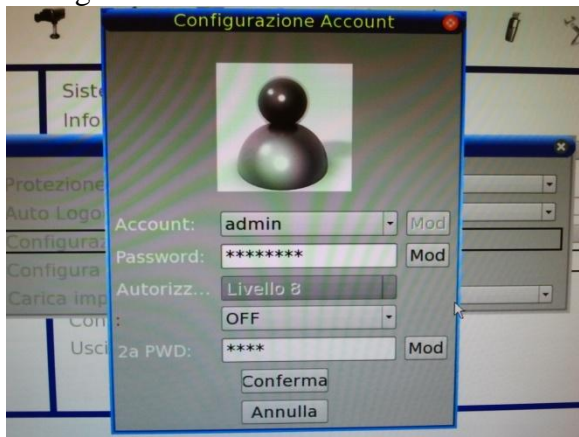

- Selezione in Account l'utente scelto per la modifica password
- Premere il pulsante Mod e digitare con tastiera virtuale la nuova password

### **Configurazione LAN**

• Da utente amministratore andare su Menu' Sistema

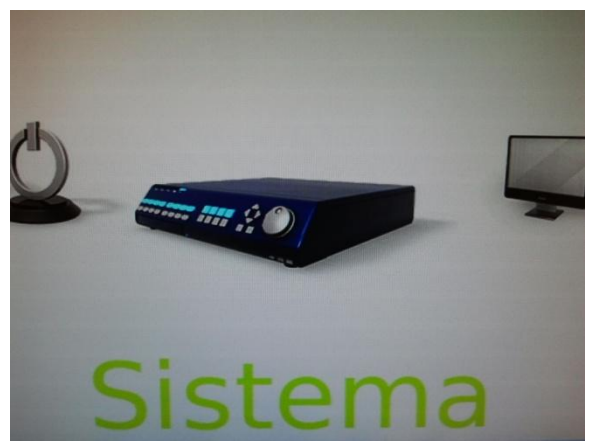

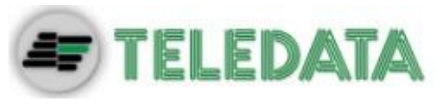

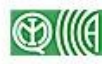

#### Configurazione Rete

|        | Sistema/Int               | fo Versione<br>Configura | zione rete |     |    |
|--------|---------------------------|--------------------------|------------|-----|----|
| Selezi | ione Lan<br>gurazione L   | AN                       |            | LAN | 19 |
| Porta  | HTTP                      |                          | Num        | 80  |    |
| Limite | e di banda<br>gurazione D | DNS                      |            | Off | •  |
| Impos  | stazione UP               | nP                       |            |     |    |
|        | Uscita aud                | io/Tono tasti            | 6          |     |    |
|        |                           |                          |            |     |    |

#### • Configurazione LAN

| Co                   | nfigurazi | one L | AN |     |       |     |
|----------------------|-----------|-------|----|-----|-------|-----|
| DHCP                 |           |       |    | OFF |       |     |
| P                    | 193       | . 100 | T  | 100 | . 19  | Num |
| Netmask 🕏            | 255       | 255   | T  | 255 | . 0   | Num |
| Gateway              | 193       | . 100 | Т  | 100 | . 254 | Num |
| DNS                  | 0         | . 0   | T  | 0   | . 0   | Num |
| Riconnetti all'avvio |           |       |    | Si' | 1     | -   |
| Riavvia Rete         |           |       |    | No  |       | -   |

• Inserire nei campi i parametri di rete comunicati da Poste Italiane

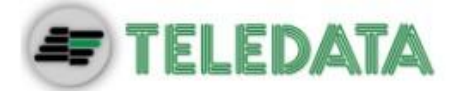

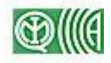

#### Salvataggio registrazioni con supporto removibile

Da utente amministratore andare su Menu' Esporta

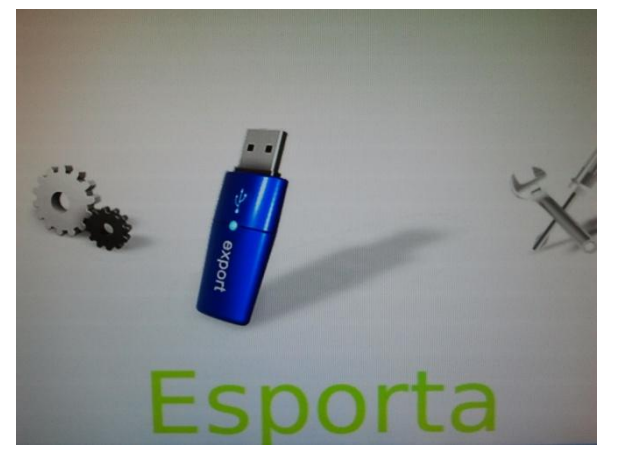

•

•

•

Seleziona Destinazione : attivare il SI sul supporto utilizzato [ dvd - USB]

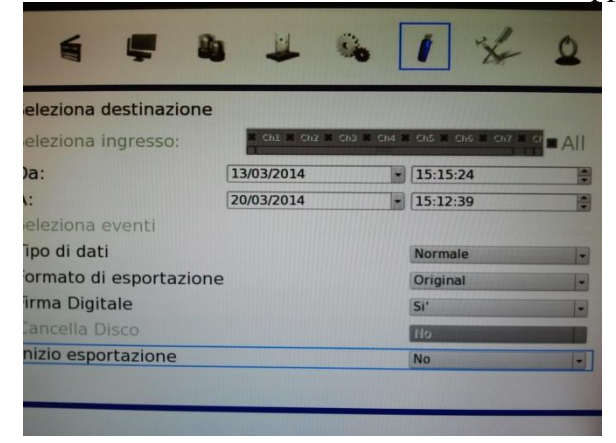

Inserire il periodo di estrazione voluto [DA: A:]

Inizio Esportazione selezionare SI

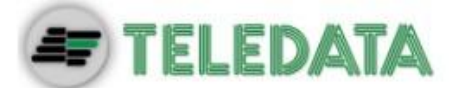

#### Configurazione uscite matrice video

Menu' Sequenza

•

•

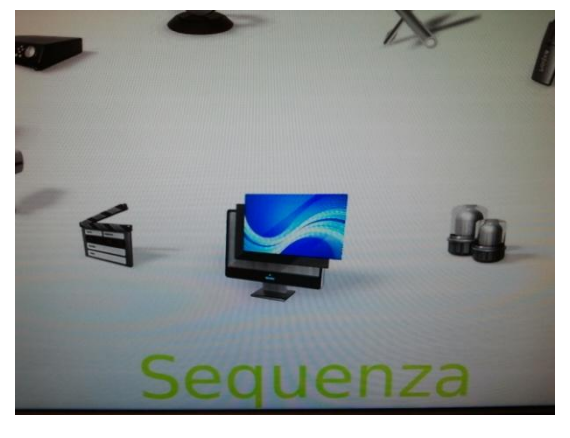

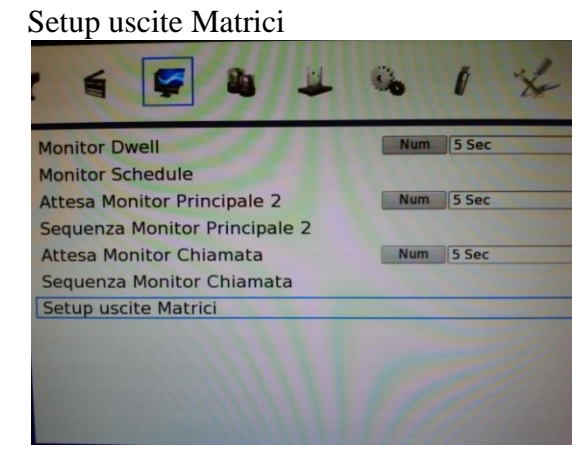

#### Sequenza matrice 1

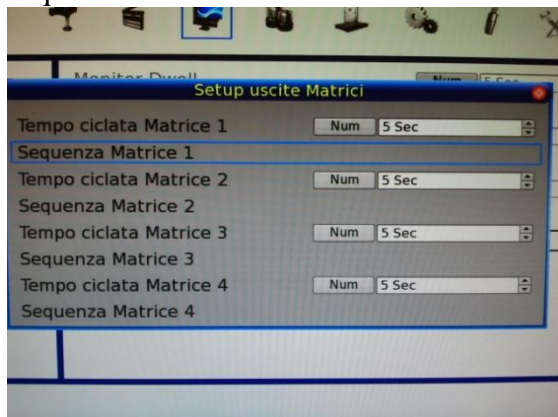

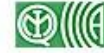

#### SISTEMA DI VIDEOSORVEGLIANZA – MODELLO IPGUARDSD16M Ver. 1.0.0-2014 ITA PAGINA

- ٠
- Selezionare i canali che devono essere visualizzati [CH1-2-3-4-5-6-7-8-9-10-11-12-13-14-15-16]

| Sequenza Matrice 1 |               |        |      |   |       | 0    |
|--------------------|---------------|--------|------|---|-------|------|
| CH1                | • ) CH2       | •      | СНЗ  | • | CH4   | ••   |
| CH5                | - ) CH6       |        | CH7  | • | CH8   | • •  |
| CH9                | • CH10        | •      | CH11 | • | CH12  |      |
| CH13               | - ) CH14      |        | CH15 | • | CH16  |      |
| - Contern          | Conferma      | 11111  |      | A | nulla |      |
| Sequer             | nza Matrice 4 | 111111 |      |   |       | 1111 |

- Assicurarsi che dopo l'ultimo canale selezionato ci sia Nessuno [nel caso non siano selezionati 16CH]
- Ripetere programmazione precedente anche per Matrici 2-3-4 se necessario

#### **Configurazione Nome Telecamera**

- Da utente amministratore andare su Menu' Telecamera
- Nome telecamera utilizzare la tastiera per inserire il nome

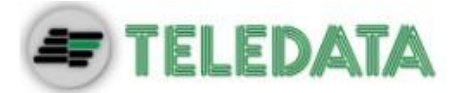

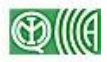

#### Importa/Esporta configurazione

- •
- Da utente amministratore andare su configurazione

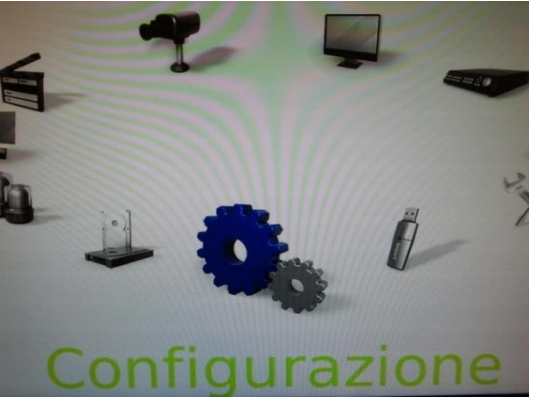

- Importazione: Selezionare importa configurazione, selezionare destinazione, selezionare configurazione da importare, selezionare SI
- Esportazione: Selezionare esporta configurazione, selezionare destinazione, dare nome alla configurazione da esportare, selezionare SI

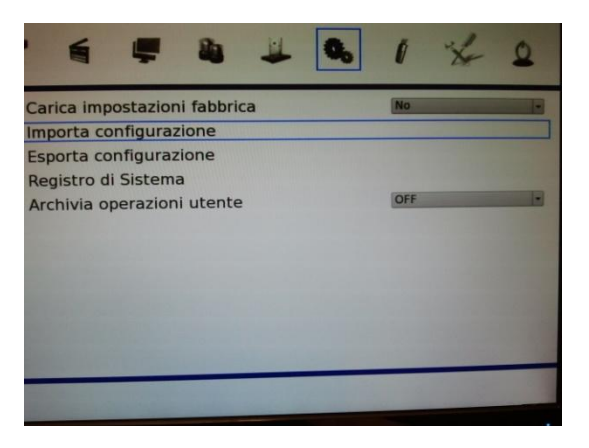

#### Configurazione telecamera IP Plug&Play

• Per connettere una telecamera IP Plug& play, basta collegarla allo swtch PoE del DVR ed automaiticamente questa sarà connessa

#### Configurazione telecamera IP da rete

•

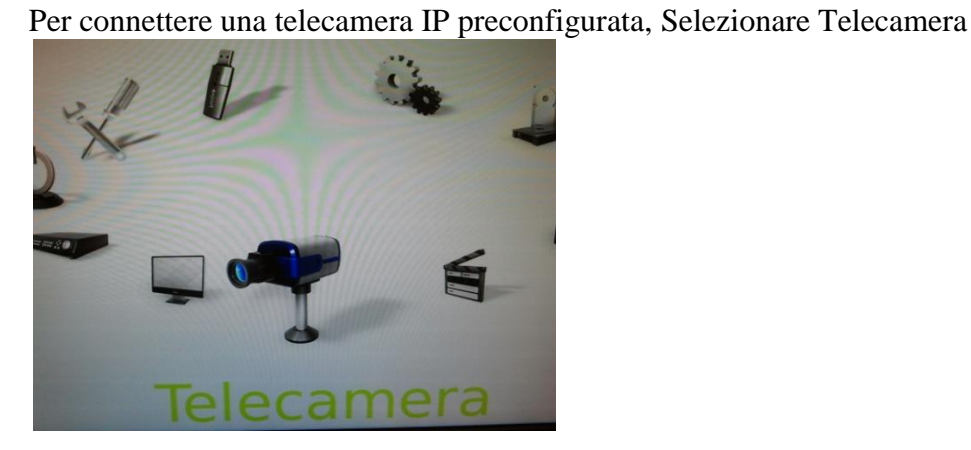

Scegliere numero di telecamera, disabilitare PnP (Enable PnP = OFF) e disabilitare la telecamera (ATTIVATA =NO). Inserire indirizzo IP in Hostname/IP

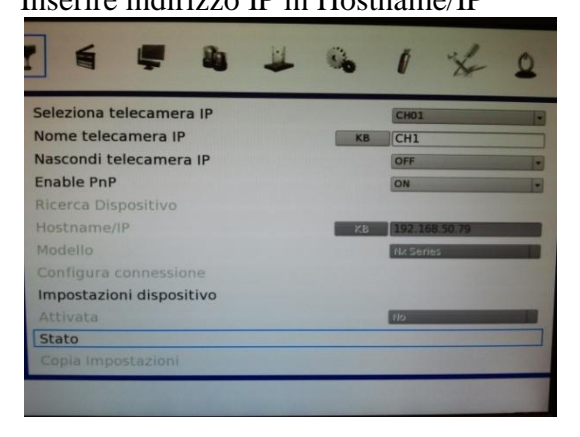

• Selezionare Impostazioni dispositivo ed immettere i parametri, utente e password e porta di connessione della telecamera

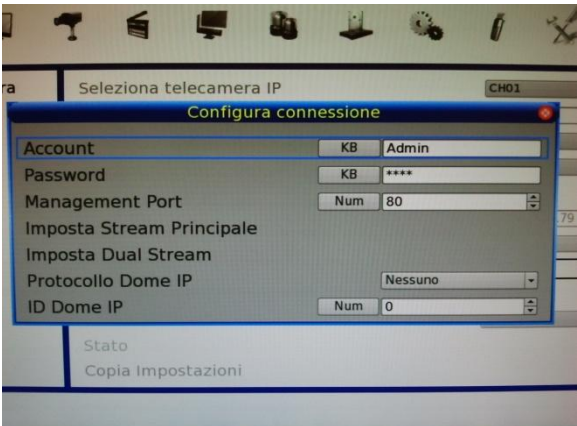

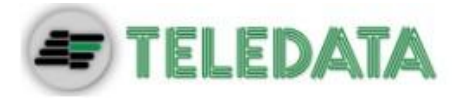

• Selezionare Stream Principale ed immettere la porta dello stream principale configurata in telecamera.

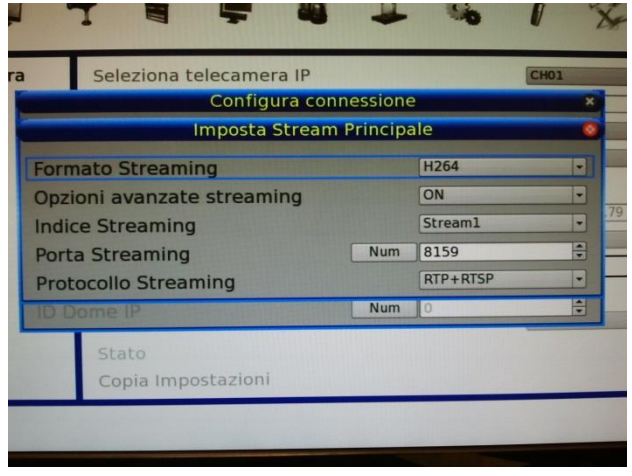

• Sempre in configura connessione, selezionare Streaming secondario ed immettere la porta dello stream secondario configurata in telecamera.

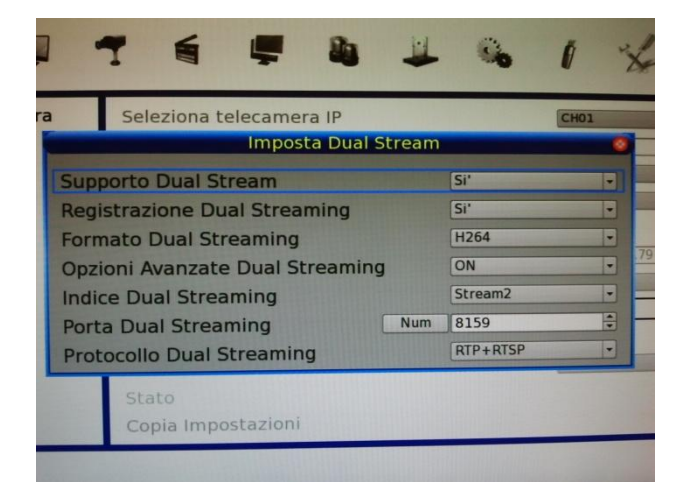

• Ritornare in configura telecamera, lasciare disabilitato PnP, e attivare la telecamera ATTIVA=SI.